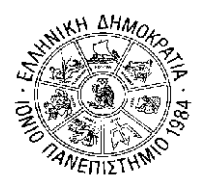

### ΙΟΝΙΟ ΠΑΝΕΠΙΣΤΗΜΙΟ ΣΧΟΛΗ ΕΠΙΣΤΗΜΗΣ ΤΗΣ ΠΛΗΡΟΦΟΡΙΑΣ ΚΑΙ ΠΛΗΡΟΦΟΡΙΚΗΣ

ΤΜΗΜΑ ΠΛΗΡΟΦΟΡΙΚΗΣ Γραμματεία

Κέρκυρα, 11/12/2018

**ΠΡΟΣΟΧΗ! Η παρακάτω Ανακοίνωση δεν αφορά στους πρωτοετείς.** Για τους πρωτοετείς φοιτητές, η αρχική εγγραφή τους στο Τμήμα θεωρείται και εγγραφή στο Α΄ εξάμηνο, και με δεδομένο ότι δεν υπάρχουν Μαθήματα Επιλογής στο εξάμηνο αυτό, δεν χρειάζεται να υποβάλουν πρόσθετη αίτηση εγγραφής, ούτε κενή Δήλωση Μαθημάτων Επιλογής. Αντίθετα, από το Β' εξάμηνο αρχίζει η υποχρέωση υποβολής Δήλωσης Μαθημάτων Επιλογής ή κενής Δήλωσης.

## <u>ΑΝΑΚΟΙΝΩΣΗ</u>

# «Παράταση Εγγραφής στο Εξάμηνο – Δήλωση Μαθημάτων Χειμερινού Εξαμήνου»

### ΠΡΟΣΟΧΗ!!!

Καθώς παρατηρήθηκε ότι μεγάλος αριθμός φοιτητών δεν δήλωσε εμπρόθεσμα τα μαθήματα χειμερινού εξαμήνου, δίνεται για τελευταία φορά η δυνατότητα δήλωσης των μαθημάτων χειμερινού εξαμήνου από 11/12/2018 έως 6/1/2019. Για φοιτητές οι οποίοι δεν θα κάνουν χρήση αυτής της δυνατότητας, δεν θα δηλωθούν τα μαθήματα με κανέναν άλλο τρόπο.

Αυτό σημαίνει ότι δεν θα επιτραπεί η εξέταση σε μαθήματα που δεν είναι δηλωμένα.

#### ΠΡΟΣΟΧΗ!!!

Όσοι φοιτητές έχουν υποβάλει αίτημα δήλωσης μαθημάτων στη Γραμματεία (μέσω gram-web), δεν θα ισχύσει το αίτημα και θα πρέπει οι ίδιοι να δηλώσουν τα μαθήματά τους σύμφωνα με τις οδηγίες της παρούσας ανακοίνωσης.

Υπενθυμίζεται ότι οι φοιτητές πρέπει να δηλώνουν εκ νέου μαθήματα Επιλογής στα οποία έχουν κοπεί, εκτός αν δεν επιθυμούν πλέον να τα παρακολουθήσουν και να εζεταστούν σε αυτά.

# Ο φοιτητής <u>ταυτόχρονα</u> με τη <u>δήλωση μαθημάτων επιλογής</u> εγγράφεται αυτόματα και στο εξάμηνο.

Είναι δυνατή η εγγραφή στο εξάμηνο χωρίς να δηλωθούν μαθήματα (π.χ. ένας φοιτητής που έχει ολοκληρώσει τις υποχρεώσεις του ως προς τα μαθήματα, αλλά θέλει να ανανεώσει την εγγραφή του για την εκπόνηση της πτυχιακής εργασίας. Η ένας φοιτητής που δεν επιθυμεί να δηλώσει μαθήματα επιλογής). Αφού συνδεθεί ο χρήστης στο σύστημα και είναι περίοδος δηλώσεων μπορεί να μεταβεί στη σελίδα της δήλωσής του για την τρέχουσα περίοδο και να κάνει εγγραφή επιλέγοντας «Αποστολή» κενής δήλωσης. Το σύστημα θα του εμφανίσει το παρακάτω μήνυμα (Εικόνα 1):

| PARTICIPACITY AND AND AND AND AND AND AND AND AND AND                                                                                   | Ιόνιο Πανεπιστήμιο                                                                                                    |
|----------------------------------------------------------------------------------------------------|----------------------------------------------------------------------------------------------------|
| TANEDUSTHMIO                                                                                                    | Αποστολή δήλωσης - όνομα χρήστη:                                                                                                    |
| -CIIILO                                                                                                    | Αποτελέσματα αποστολής δήλωσης στη Γραμματεία του τμήματός σας                                                                                                    |
| Αρχική                                                                                                    | Επιβεβαίωση δήλωσης μαθημάτων για την ΧΕΙΜ περίοδο του ακαδημαϊκού έτους 2013-2014                                                                                                    |
| <u>Στοιχεία Φοιτητή</u><br>Βαθμολογίες                                                                                                  | Επιλέξτε "Αποστολή" αν είστε βέβαιος ότι η δήλωση μαθημάτων που έχετε κάνει είναι σωστή.                                                                                                    |
| Δηλώσεις 🗸                                                                                                    | Αν θέλετε να διορθώσετε τη δήλωσή σας, επιλέξτε "Επιστροφή", τσεκάρετε τα σωστά μαθήματα και στη συνέχεια ξανά την "Αποστολή"                                                                                   |
| <ul> <li>Η δήλωσή μου</li> <li>Προβολή</li> <li>Δήλωση<br/>Συγγραμμότων</li> <li>Προβολή<br/>Συγγραμμότων</li> <li>Πρόγραμμα</li> </ul> | Προσοχή! Δεν έχετε επλέξει κανένα μάθημα για αποστολή. Πατήστε το πλήκτρο "Αποστολή" αν θέλετε να κάνετε μόνο ανακέωση εγγραφής στο εξόμηνο ή επιλέξτε "Επιστροφή" για να επιλέξετε μαθήματα για τη δήλωσή σος. |
| <u>Φοιτητική Μέριμνα</u>                                                                                                    | Anaorahi                                                                                                    |

Πατώντας την επιλογή Αποστολή, και πριν γίνει η αποθήκευση της εγγραφής στη βάση δεδομένων, εμφανίζεται αυτόματα στο σύστημα σελίδα επιβεβαίωσης (Εικόνα 2), όπου ο φοιτητής ενημερώνεται ότι δεν έχει επιλέξει κάποιο μάθημα και ότι θα γίνει μόνο ανανέωση εγγραφής στο σύστημα χωρίς μαθήματα δήλωσης. Εφόσον ο φοιτητής συμφωνεί μπορεί να πατήσει το πλήκτρο Αποστολή, οπότε η εγγραφή σε εξάμηνο αποστέλλεται στο σύστημα και αποθηκεύεται στη βάση δεδομένων.

Αφού γίνει η αποστολή της εγγραφής, το σύστημα αυτόματα ενημερώνει το εξάμηνο φοίτησης του φοιτητή.

| PART CONTRACT                                                                                                    | Ιόνιο Πανεπιστήμιο                                                                                                    |
|----------------------------------------------------------------------------------------------------|----------------------------------------------------------------------------------------------------|
| TO THE WIND                                                                                                    | Αποστολή δήλωσης - άνομαχρήση:-                                                                                                    |
| WEINY (C.                                                                                                    | Αποτελέσματα αποστολής δήλωσης στη Γρομματεία του τμήματός σος                                                                                                    |
| Arxini<br>Troncia Commi<br>Bobuhovjac<br>Ankiasa<br>H Shlash usu<br>Daskah<br>Alkesn<br>Zerresustrary<br>Daskah<br>Zerresustrary<br>Daskah | Aναφορά αποστολής δήλωσης μαθημάτων για την ΧΕΙΜ περίοδο του ακαδημαϊκού έτους 2013-2014      H αποστολή της δήλωσής σας ολοικληρώθηκε. Για να δαίτε την κατάσταση της δήλωσης πατήστε "Η δήλωσή μου".      Aναθορά παποχής ανανέωση εγγραφής Η δήλωσή μαυ   Επτίπμαση αποδακτικού δόλωσης(*)      Aναθορείτε να παραλάβετε το Αποδακτικού της τολοποίας σας δήλωσης σας σε μαρογί ρα' αποιθοίος από την κατάσταση απήσεων.      Aν δαν μπάρχει στην κατάσταση απήσεων, πθοινόν να παράμετροι του ουστήματος δεν πραβλάπουν την αυτόματη δημιουργία αποδακτικού της δήλωσης σας. |
| Εικόνα 2                                                                                                    |                                                                                                    |

Αν στην οθόνη αυτή ο φοιτητής επιλέξει **Εκτύπωση αποδεικτικού δήλωσης**, μπορεί να τυπώσει την ακόλουθη βεβαίωση (Εικόνα 3).

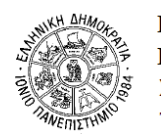

ΕΛΛΗΝΙΚΗ ΔΗΜΟΚΡΑΤΙΑ ΙΟΝΙΟ ΠΑΝΕΠΙΣΤΗΜΙΟ ΣΧΟΛΗ ΤΜΗΜΑ

Ημερομηνία: 21/1/2014

#### Δήλωση Μαθημάτων Χειμερινού Εξαμήνου 2013-14

Τρέχον εξάμηνο : 4 Ημερομηνία Ανανέωσης Εγγραφής : 21/1/2014 Τελευταία Τροποποίηση : 21/1/2014 10:51

0

0

Σύνολο ΕCTS Δήλωσης :

Εικόνα 3